| Numéro de modèle: One                                                     |                                                                                | Sélectionner la langue                                                                                                    |
|---------------------------------------------------------------------------|--------------------------------------------------------------------------------|----------------------------------------------------------------------------------------------------|
| Activités Dispositifs Paramètres de la<br>Ajouter un dispositif           | l                                                                              | Mise à jour de la télécommande                                                                                                    |
| Tv Paramètres<br>Dépannage<br>Apprendre IR<br>Utilisé dans les activités: | Blu-ray Trannètres<br>Dépannage<br>Apprendre IR<br>Utilisé dans les activités: | Conseils Assistance d'<br>Vous pouvez modifier ou supprimer<br>ces dispositifs à tout moment au cours<br>de ce processus de configuration ou<br>après celui-di. Après la configuration<br>initiale, diquez sur l'onglet Dispositifs<br>pour modifier, supprimer ou ajouter<br>des dispositifs. |
| AV-ontvanger-Kamer 1                                                      | HD digicoder                                                                   | Comment évaluez-vous la<br>télécommande pour l'instant?<br>Excellente                                                                                                    |
| Apprendre IR<br>Utilisé dans les activités:                               | Apprendre IR<br>Utilisé dans les activités:                                    | Avez-vous une nouvelle<br>télécommande Harmony?<br>Changer de<br>télécommande                                                                                                    |
| Squeezebox 👕                                                              |                                                                                |                                                                                                    |

Lancer le logiciel de configuration Logitech Harmony<sup>™</sup> et cliquez sur « Dispositifs ».

# Cliquez sur « Ajouter un dispositif ».

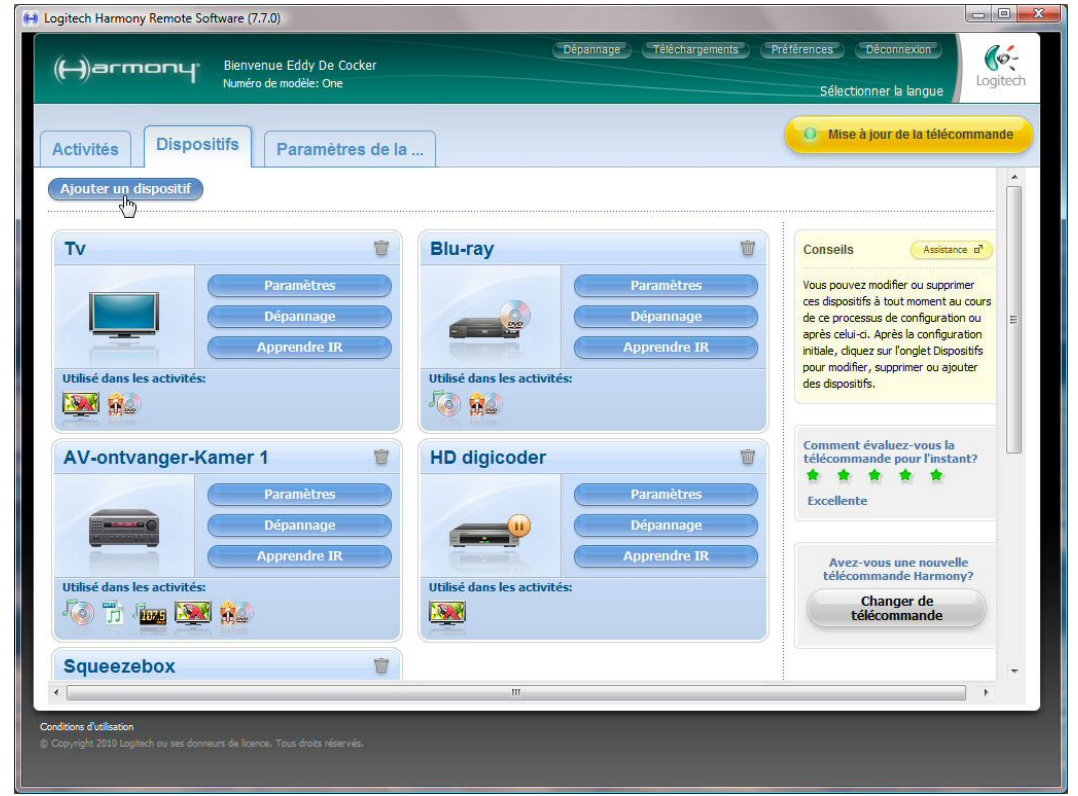

### Sélectionnez le dispositif « Domotique » et ensuite « Console d'éclairage ».

| 😝 Logitech Harmony Remote Software (7.7.0)                                                                                                    |                                                                                                    |
|----------------------------------------------------------------------------------------------------|----------------------------------------------------------------------------------------------------|
| Hervenue Eddy De Cocker<br>Numéro de modèle: One                                                                                                    | Déconnexion<br>Sélectionner la langue                                                                                                    |
| Configuration du dispositif Configuration du dispositif Sélectionnez dans la liste les dispositifs à contrôler. Dispositif Fabricant Modèle Exemple -sélectionner le dispositif à ajol | Conseils         Assistance a <sup>*</sup> Un dispositif est un composant tel<br>qu'une télévision, un récepteur AV ou<br>un lecteur de DVD.         Comment trouver le numéro du                                                                                                    |
| Téléviseur        Amplificateur        Décodeur analogique/numérique        Magnétoscope        DVD        Lecteur de musique        Console de jeu        Mini-système                | modèle?<br>Sur la plupart des composants, le<br>numéro de modèle est situé sur une<br>étiquette apposée sur l'avant, l'arrière<br>ou le dessous du composant.<br>Sélectionnez "Non répertorié" pour<br>saisir un nom de fabricant absent de la<br>liste.<br>Servez-vous de cette fiche de<br>dispositif pour rassembler les données |
| Ordinateur  Domotique Console d'éclairage Autres types de dispositifs Système de climatisation Appareil électroménager                                                                 | Afficher le didacticie                                                                                                    |
| Conditions d'utilisation © Copyright 2010 Logitach ou ses donneurs de licence. Tous droits réservés.                                                                                   | RECÉDENT ANNULER SUIVANT >                                                                                                    |

## Sélectionner le fabricant « Velbus ».

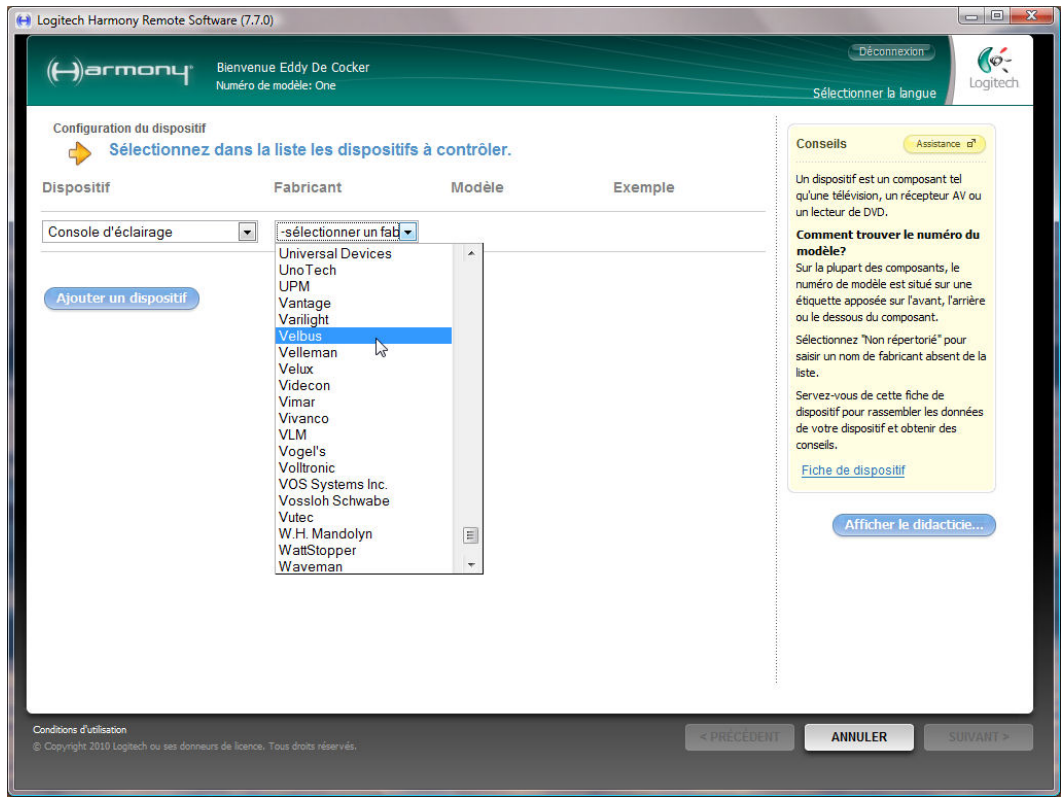

### Saisissez le modèle 'VMB8IR' et complétez l'assistant.

| Binvenue Eddy De Cocker<br>Numéro de modèle: One       Décomezon         Configuration du dispositif       Sélectionnez dans la liste les dispositifs à contrôler.         Dispositif       Fabricant       Modèle       Exemple         Console d'éclairage       Velbus       VMB3IR       VMB4PD         Ajouter un dispositif       Sude cette fiche de dispositif       Su la plupart des composants, le numéro du modèle es stué sur une étiquet apostés au l'avant, farrière ou le dessous du composant.         Sélectionnez Voir de des destrue de la liste.       Selectorienz 'Non répertoré' pour sair un non de fabricant absent de la liste.         Servez-vous de cette fiche de dispositif four sair un non de fabricant absent de la liste.       Servez-vous de cette fiche de dispositif four sair un non de fabricant absent de la liste.         Eiche de dispositif       Fiche de dispositif four sair un non de fabricant absent de la liste.                                                                                                    | ogitech Harmony Remote Softwa | ire (7.7.0)                                     |                   |         |                                                                                                    |
|----------------------------------------------------------------------------------------------------|-------------------------------|-------------------------------------------------|-------------------|---------|----------------------------------------------------------------------------------------------------|
| Configuration du dispositif<br>Sélectionnez dans la liste les dispositifs à contrôler.<br>Dispositif<br>Fabricant<br>Modèle<br>Console d'éclairage<br>Velbus<br>VMB8IR<br>VMB4PD<br>Ajouter un dispositif<br>Ajouter un dispositif<br>Liste<br>Liste<br>List | (H)armony. <sup>B</sup>       | ienvenue Eddy De Cocker<br>uméro de modèle: One |                   |         | Déconnexion<br>Sélectionner la langue                                                                                                    |
| Dispositif Fabricant Modèle Exemple<br>Console d'éclairage Velbus VMB3/R VMB4PD<br>Console d'éclairage VMB3/R VMB4PD<br>Comment trouver le numéro du<br>modèle?<br>Sur la pupart des composants, le<br>numéro de modèle est stué sur une<br>étiquette apposé sur l'avant, farrière<br>ou le dessus du composant.<br>Sélectonez Non répertorié <sup>®</sup> pour<br>saisr un nom de fabricant absent de la<br>liste.<br>Servez-vous de cette fiche de<br>dispositif est une<br>etiquette appositif est dottenir des<br>consels.<br>Fiche de dispositif                                                                                                    | Configuration du dispositif   | ans la liste les disposi                        | tifs à contrôler. |         | Conseils Assistance al                                                                                                    |
| Console d'éclairage Velbus VMB8IR VM84PD  Ajouter un dispositif  Ajouter un dispositif  Console d'éclairage VMB8IR VM84PD  Console d'éclairage VMB8IR VM84PD  Console d'éclairage Console d'éclairage Console                                                                                                    | Dispositif                    | Fabricant                                       | Modèle            | Exemple | Un dispositif est un composant tel<br>qu'une télévision, un récepteur AV ou<br>un lactair de DVD                                                                                                    |
| Ajouter un dispositif<br>étiquette apposée sur l'avant, l'arrière<br>ou le dessous du composant.<br>Sélectionez Non répertoris <sup>4</sup> pour<br>saisir un nom de fabricant absent de la<br>liste.<br>Servez-vous de cette fiche de<br>dispositif pour rassembler les données<br>de votre dispositif et obtenir des<br>consells.<br>Fiche de dispositif                                                                                                    | Console d'éclairage           | Velbus                                          |                   | VMB4PD  | Comment trouver le numéro du<br>modèle?<br>Sur la plupart des composants, le<br>numéro de modèle est situé sur une                                                                                  |
| dispositif pour rassembler les données<br>de votre dispositif et obtenir des<br>conseils.<br>Fiche de dispositif                                                                                                    | Ajouter un dispositif         |                                                 |                   |         | étiquette apposée sur l'avant, l'arrière<br>ou le dessous du composant.<br>Sélectionnez 7 Non répertorié pour<br>saisir un nom de fabricant absent de la<br>liste.<br>Servez-vous de cette fiche de |
|                                                                                                    |                               |                                                 |                   |         | de votre dispositif et obtenir des<br>conseils.                                                                                                    |
|                                                                                                    |                               |                                                 |                   |         |                                                                                                    |
|                                                                                                    |                               |                                                 |                   |         |                                                                                                    |
|                                                                                                    |                               |                                                 |                   |         |                                                                                                    |

Étiquetez ou disposez les boutons de commande, et supprimez des canaux non utilisés.

|                                                                           | nco | ntroller             |                                              |        |                                                    |                    |          | Conseils Assistance of                                                      |
|---------------------------------------------------------------------------|-----|----------------------|----------------------------------------------|--------|----------------------------------------------------|--------------------|----------|-----------------------------------------------------------------------------|
| es boutons de la télécommande ont été configurés pour vous permettre de c |     | ns de la télécommand | le ont été configurés pour vous permettre de | e cont | ıtrôler ce <mark>di</mark> spo <mark>sitif.</mark> |                    |          | Si vous ne trouvez nas de commande                                          |
|                                                                           |     | Intituló             | Commanda                                     |        | Boutons standards                                  | Boutons supplément | aires    | pour votre dispositif dans la liste,                                        |
| Page                                                                      | 1   | Indule               | Commande                                     |        |                                                    | 10                 |          | ciquez sur Apprendre une commande.                                          |
| -9-                                                                       |     |                      |                                              |        |                                                    |                    |          | Apprentissage des co                                                        |
| 1 1                                                                       | ġ   | Coin Salon           | Channel1                                     | •      |                                                    |                    |          | Pour éviter que vos modifications ne<br>soient perdues, cliquez sur Terminé |
|                                                                           |     |                      |                                              | 4      |                                                    |                    | (MAC) PA | après 5 minutes et retournez à cette<br>page pour continuer.                |
| 2 1                                                                       | W   | Coin Repas           | Channel2                                     | •      |                                                    |                    |          |                                                                             |
| 3 1                                                                       | Ū.  | Spots                | Channel3                                     | •      |                                                    |                    |          |                                                                             |
|                                                                           |     |                      |                                              | ÷      |                                                    |                    | ila:     |                                                                             |
| 4 1                                                                       | Ť   | Ouvrir Volet         | Channel4                                     | 1      |                                                    |                    |          |                                                                             |
|                                                                           |     |                      |                                              | -      |                                                    |                    | ****     |                                                                             |
| 5 1                                                                       | Ť   | Tout éteindre        | Channel5                                     | •      |                                                    |                    |          |                                                                             |
| 6 1                                                                       |     | Former Velet         | Changel                                      | ¢      |                                                    |                    |          |                                                                             |
| 0.8                                                                       |     | r enner volet        | Channelo                                     | 4      |                                                    |                    | *        |                                                                             |

Complétez l'assistant et mettez à jour la télécommande.

### CONSEILS:

Les fonctions attribués à l'afficheur LCD n'émettent leur code IR que pendant un bref instant. Si vous souhaitez attribuer à la fonction un délai de réaction plus long (1, 2 ou secondes) ou une fonction de variation, il est nécessaire d'attribuer le code à un bouton standard ou d'ajouter une activité à la console d'éclairage. Pour cette dernière méthode, reprogrammez les boutons comme décrit sous « Ajouter un dispositif ». Le bouton émettra le code IR tant que ce bouton est enfoncé.